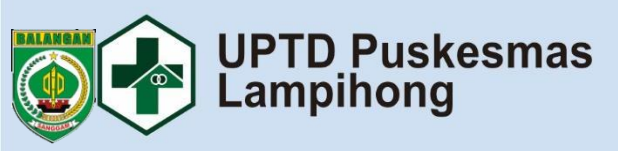

••••

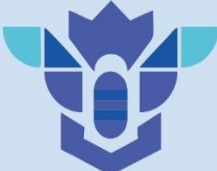

# BUKU MANUAL MADU ASLI Versi 1.2

**PEDOMAN TEKNIS** 

# LATAR BELAKANG

Tingginya angka kematian ibu dan bayi di Indonesia menjadi permasalahan kesehatan publik yang memprihatinkan. Menurut data Kementerian Kesehatan Indonesia tahun 2019, angka kematian ibu mencapai 305 per 100.000 kelahiran hidup dan angka kematian bayi mencapai 20 per 1.000 kelahiran hidup. itu, terdapat keterbatasan akses dan pelayanan Selain kesehatan berkualitas, terutama di daerah-daerah terpencil dan terisolasi. Faktor sosial dan budaya juga mempengaruhi, di mana masih banyak masyarakat yang memiliki pengetahuan dan kesadaran rendah mengenai pentingnya perawatan kehamilan. kesehatan selama persalinan, dan pasca melahirkan. Minimnya informasi kesehatan yang akurat dan mudah diakses oleh masyarakat menjadi hambatan lain, ditambah dengan kurangnya dukungan dan kerjasama antara tenaga kesehatan dan masyarakat dalam pelayanan kesehatan.

# **DAFTAR ISI**

| LATAR BELAKANG                               | 2       |
|----------------------------------------------|---------|
| DAFTAR ISI                                   | 3       |
| PERENCANAAN APLIKASI                         | 4       |
| LOGIN                                        | 5       |
| KEANGGOTAAN                                  | 8       |
| <ul> <li>Bidan</li> <li>Ibu Hamil</li> </ul> | 8<br>16 |
| PAKAR                                        | 24      |
| - Penyakit                                   | 24      |
| - Gejala                                     | 31      |
| - Pengetahuan                                | 37      |

# PERENCANAAN APLIKASI

## Perencanaan pengembangan pada Rule Admin

| No. | Fitur                                                       | Status    |  |  |  |
|-----|-------------------------------------------------------------|-----------|--|--|--|
| 1   | Keanggotaan                                                 |           |  |  |  |
|     | - Bidan                                                     | Done      |  |  |  |
|     | - Ibu Hamil                                                 | Done      |  |  |  |
| 2   | Profile                                                     | Done      |  |  |  |
| 3   | Pakar CF                                                    | Done      |  |  |  |
| 4   | Riwayat                                                     |           |  |  |  |
|     | - Pakar                                                     | On Proses |  |  |  |
|     | - Kelahiran                                                 | Pendding  |  |  |  |
|     | - Kematian                                                  | Pendding  |  |  |  |
|     | - Ibu Beresiko                                              | Pendding  |  |  |  |
| 5   | Artikel                                                     | On Proses |  |  |  |
| 6   | Status Kehamilan                                            | Pendding  |  |  |  |
| Pe  | Pengembangan diluar rencana mungkin terjadi jika diperlukan |           |  |  |  |

4

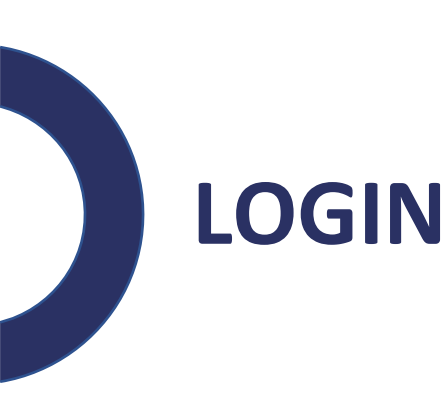

- Silahkan Buka Aplikasi Madu Asli atau kunjungi https://maduasli.puskesmas-lampihong.my.id
- Klik tombol MASUK pada bagian kanan atas

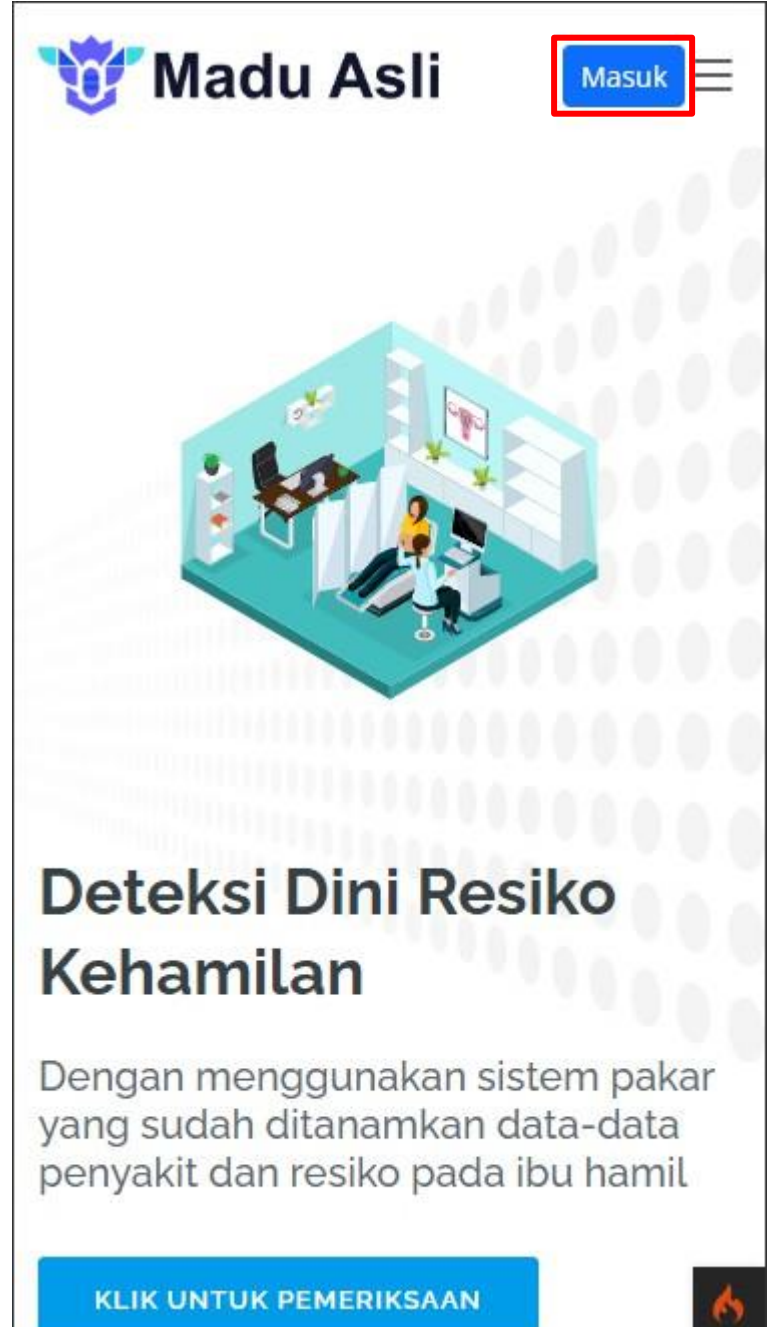

• Maka akan muncul tampilan form login silahkan isi USERNAME dan PASSWORD lalu klik MASUK

|    | 😈 Madu Asli                          |
|----|--------------------------------------|
| I  | novasi dari UPTD Puskesmas Lampihong |
| Us | ername/NIK                           |
| ls | i username                           |
| Pa | ssword                               |
| ls | i password                           |
| ~  | Ingat perangkat ini Lupa Password?   |
|    | Masuk                                |
|    | Baru Bergabung? Buat Akun Baru       |

• Tunggu sampai masuk jika berhasil masuk maka akan tampil sebagai berikut

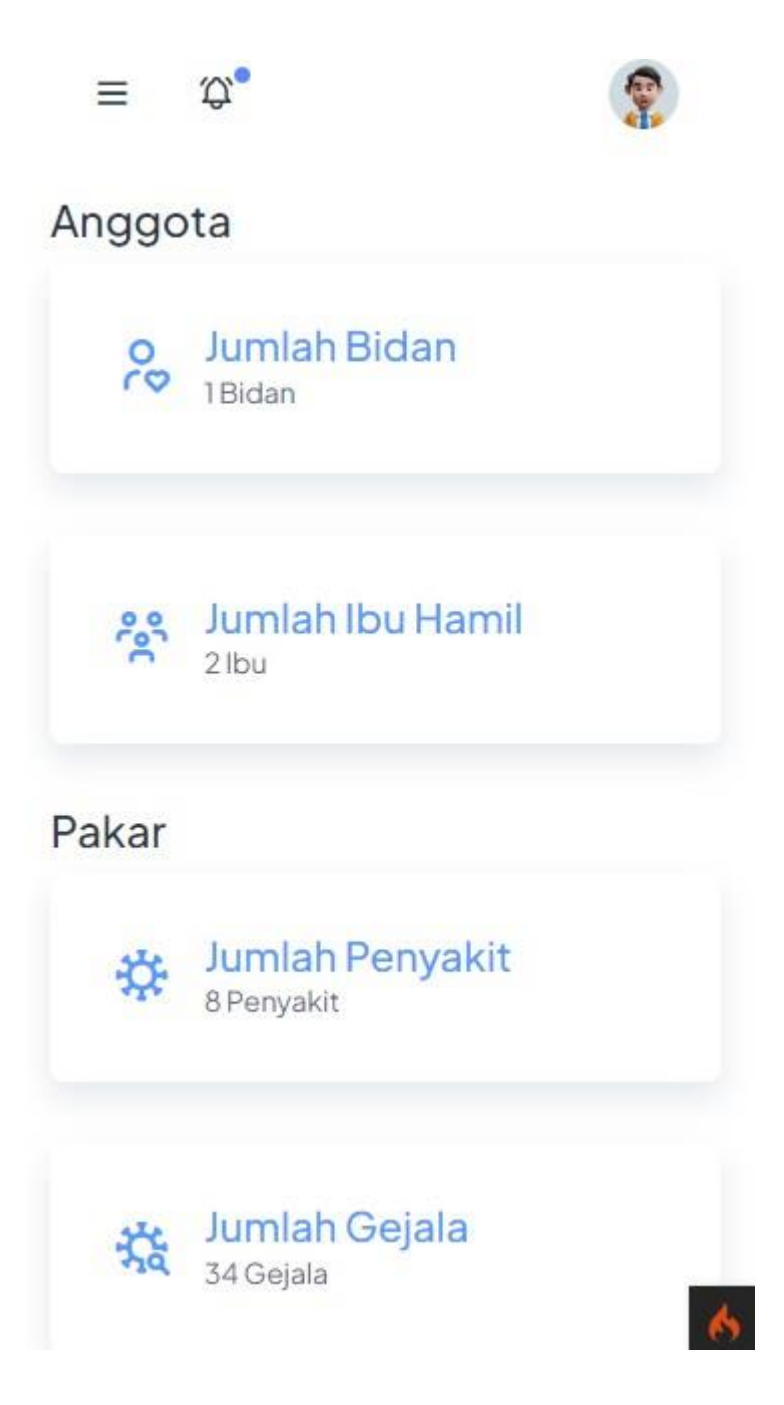

# **KEANGGOTAAN**

# BIDAN

- Menambahkan Bidan
  - Klik garis tiga di pojok kiri atas untuk membuka MENU lalu klik BIDAN pada bagian ANGGOTA

| ≡     | \$ <b>`</b>                           | (P) | 🤯 Madu Asli 🛛 🌸 |
|-------|---------------------------------------|-----|-----------------|
| Anggo | ota                                   |     | HOME            |
| 00    | Jumlah Bidan                          |     | Beranda         |
|       | IBIdan                                |     | ANGGOTA         |
|       |                                       |     | Se Bidan        |
| 330   | Jumlah Ibu Hamil<br><sup>2 Ibu</sup>  |     | දී Bumil        |
|       |                                       |     | PAKAR           |
| Pakar |                                       |     | 🔅 Penyakit      |
| 540   | Jumlah Penyakit                       |     | 🔆 Gejala        |
| *     | 8 Penyakit                            |     | •ġ∙ Pengetahuan |
|       |                                       |     | RIWAYAT         |
| 兹     | Jumlah Gejala<br><sup>34 Gejala</sup> |     | 🕄 Pakar         |
|       |                                       | 6   | 6               |

#### • Klik TAMBAHKAN BIDAN

| aftar Bid      | lan                                                                              |          |
|----------------|----------------------------------------------------------------------------------|----------|
| + Iamban       | kan Bidan                                                                        |          |
| 10             | <ul> <li>entries per</li> </ul>                                                  | page     |
| Search         | ť [                                                                              |          |
| Nama 🎙         | Tempat<br>Praktik                                                                | No WhasA |
| Siti<br>Rukama | Poskesdes<br>Sungai<br>Tabuk<br>Kalimantan<br>Selatan,<br>Kabupaten<br>Balangan, | 08539307 |
|                | Lampihong,                                                                       |          |

# • Silahkan isi semua data dengan lengkap lalu klik SIMPAN

| ≡ \$\$•              | <b>?</b> | ≡ \$\$•            | 1 al |
|----------------------|----------|--------------------|------|
| Tambabkan Ridan Baru |          | Bidan A            |      |
|                      |          | Alamat Praktik     |      |
| Nama Lengkap         |          | KALIMANTAN SELATAN | ~    |
| Bidan A              |          |                    |      |
| Alamat Praktik       |          | KABUPATEN BALANGAN | ~    |
| KALIMANTAN SELATAN   | ~        | LAMPIHONG          | ~    |
| KABUPATEN BALANGAN   | ~        | SIMPANGTIGA        | ~    |
| LAMPIHONG            | ~        | Tempat Peraktek    |      |
| SIMPANGTIGA          | ~        | Puskemas Lampihong |      |
| Tempat Peraktek      |          | NoWhasApp          |      |
| Puskemas Lampihong   |          | 08123456789        |      |
| NoWhasApp            |          | Simpan             |      |
| 08123456789          |          |                    |      |

#### - Edit Data Bidan

• Klik garis tiga di pojok kiri atas untuk membuka **MENU** lalu klik **BIDAN** pada bagian **ANGGOTA** 

| ≡     | \$ <b>.</b>                           | <b>9</b> | 🤯 Madu Asli 🛛 🌚 |
|-------|---------------------------------------|----------|-----------------|
| Anggo | ota                                   |          | HOME            |
| 00    | Jumlah Bidan                          |          | Beranda         |
|       | TDIGall                               |          | ANGGOTA         |
|       |                                       |          | 💫 Bidan         |
| 200   | Jumlah Ibu Hamil<br><sup>2 Ibu</sup>  |          | දී Bumil        |
|       |                                       |          | PAKAR           |
| Pakar |                                       |          | 🔅 Penyakit      |
|       | Jumlah Penyakit                       |          | <b>☆</b> Gejala |
| *     | 8 Penyakit                            |          | ý Pengetahuan   |
|       |                                       |          | RIWAYAT         |
| 袋     | Jumlah Gejala<br><sup>34 Gejala</sup> |          | 🕄 Pakar         |
|       |                                       | 6        | - 0-B (6)       |

• Pilih Bidan yang ingin diedit lalu klik **EDIT** (jika tidak terlihat silahkan geser ke kiri)

| Û.             |                                                              | (B)      | ≡ \$°             | (P)     |
|----------------|--------------------------------------------------------------|----------|-------------------|---------|
| aftar Bio      | dan                                                          |          | Daftar Bidan      |         |
| + Tambał       | hkan Bidan                                                   |          | + Tambahkan Bidan |         |
| 10 ·<br>Search | • entries per                                                | page     |                   |         |
| Nama           | Tempat<br>Praktik                                            | No Whas# | App 👻 Aksi        |         |
| Bidan A        | Puskemas<br>Lampihong<br>Kalimantan<br>Selatan,<br>Kabupaten | 0812345  | 56789 Edit D      | etail 🗍 |
|                | Balangan,<br>Lampihong,<br>Simpang<br>Tiga                   |          |                   |         |
|                | Poskesdes                                                    | 6        |                   |         |

# • Silahkan sesuaikan data lalu klik SIMPAN

|                    |   | Bidan Lok Haur     |   |
|--------------------|---|--------------------|---|
| Jbah Data Bidan    |   | Alamat Praktik     |   |
| Nama Lengkap       |   | KALIMANTAN SELATAN | ~ |
| Bidan Lok Haur     |   | KABUPATEN BALANGAN | ~ |
| Alamat Praktik     |   |                    |   |
| KALIMANTAN SELATAN | ~ | LAPPHONG.          |   |
| KABUPATEN BALANGAN | ~ | SIMPANG TIGA       | ~ |
| LAMPIHONG          | ~ | Tempat Peraktek    |   |
|                    | ~ | Puskemas Lampihong |   |
| SIMPANG IIGA       |   | No WhasApp         |   |
| Peraktek           |   | 08123456789        |   |
| Puskemas Lampinong |   | Simpan             |   |
| No WhasApp         |   |                    |   |

## - Hapus Data Bidan

• Klik garis tiga di pojok kiri atas untuk membuka MENU lalu klik BIDAN pada bagian ANGGOTA

| ≡     | \$ <b>`</b>                           | <b>9</b> | 🤯 Madu Asli 🛛 🌚        |
|-------|---------------------------------------|----------|------------------------|
| Anggo | ota                                   |          | HOME                   |
| 00    | Jumlah Bidan                          |          | 88 Beranda             |
|       | TDIGan                                |          | ANGGOTA                |
|       |                                       |          | 😪 Bidan                |
| ŝ     | Jumlah Ibu Hamil<br><sup>2 Ibu</sup>  |          | ి Bumil                |
|       |                                       |          | PAKAR                  |
| Pakar |                                       |          | 🔆 Penyakit             |
|       | lumlah Penyakit                       |          | 式 Gejala               |
| ÷     | 8 Penyakit                            |          | ∛ <b>⊘</b> Pengetahuan |
|       |                                       |          | RIWAYAT                |
| 袋     | Jumlah Gejala<br><sup>34 Gejala</sup> |          | 🕄 Pakar                |
|       |                                       | 6        | - 0-B                  |

• Pilih Bidan yang ingin dihapus lalu klik Icon Bak Sampan

(jika tidak terlihat silahkan geser ke kiri), jika anda yakin klik **OK** 

|                       | dan                     |          | Daftar Bidan      |            |
|-----------------------|-------------------------|----------|-------------------|------------|
| + Tamba               | hkan Bidan              |          | + Tambahkan Bidan |            |
| 10                    | ✓ entries per pa        | ge       |                   |            |
| Searc                 | h: [                    |          |                   |            |
| Nama                  | Tempat<br>Praktik       | No WhasA | App<br>Aksi       |            |
|                       | Puskemas                |          |                   |            |
|                       | Kalimantan              |          |                   |            |
|                       | Selatan,                |          |                   |            |
| Bidan                 | W-burnet                | 0812345  | .56789 Edit [     | Detail 🗍 🗇 |
| Bidan<br>Lok          | Kabupaten               |          |                   |            |
| Bidan<br>Lok<br>Haur+ | Balangan,               |          |                   |            |
| Bidan<br>Lok<br>Haur+ | Balangan,<br>Lampihong, |          |                   |            |

### **IBU HAMIL**

#### - Menambahkan Ibu Hamil

• Klik garis tiga di pojok kiri atas untuk membuka **MENU** lalu klik **BUMIL** pada bagian **ANGGOTA** 

| ≡     | \$ <b>\$</b>                         | <b>P</b> | 🤠 Madu Asli 🛛 🛛 | <b>?</b> |
|-------|--------------------------------------|----------|-----------------|----------|
| Anggo | ota                                  |          | HOME            |          |
| 00    | Jumlah Bidan                         |          | Beranda         |          |
|       | Ibidan                               |          | ANGGOTA         |          |
|       |                                      |          | 💫 Bidan         |          |
| °°C   | Jumlah Ibu Hamil<br><sup>2 Ibu</sup> |          | స్తి Bumil      |          |
|       |                                      |          | PAKAR           |          |
| Pakar |                                      |          | 🔆 Penyakit      |          |
| -     | Jumlah Penyakit                      |          | र्द्ध Gejala    |          |
| ÷4.   | 8 Penyakit                           |          | -ġ- Pengetahuan |          |
|       |                                      |          | RIWAYAT         |          |
| ***   | Jumlah Gejala                        |          | 🕄 Pakar         |          |
|       | 54 Objala                            | 6        |                 | 6        |

#### • Klik TAMBAHKAN IBU HAMIL

|                        | lamii                                |       |
|------------------------|--------------------------------------|-------|
| + Tambahka             | an Ibu Hamil                         |       |
| 10 🗸                   | entries per pa                       | ge    |
| Search:                |                                      |       |
| Nama                   | Alamat                               | Whas  |
|                        | Kalimantan                           |       |
| Sampel A<br>6311000555 | Kabupaten<br>Balangan,<br>Lampihong, | 00000 |
|                        | Lampinong                            |       |

# • Silahkan isi data ibu hamil dengan lengkap dan klik SIMPAN untuk menyimpan

|                        |      | KALIMANTAN SELATAN | ~ |
|------------------------|------|--------------------|---|
| Tambahkan Ibu Hamil Ba | ru   | KABUPATEN BALANGAN | ~ |
| NIK/No.KTP Ibu         |      | LAMPIHONG          | ~ |
| 051234567892           |      |                    |   |
| Nama Lengkap           |      | LAMPIHONG KIRI     | ~ |
| SIA                    |      | Tanggal Lahir      |   |
| Nama Suami             |      | 06/17/1997         |   |
| SIB                    |      | No WhasApp         |   |
| Alamat Rumah/Domilisi  |      | 08123456789        |   |
| KALIMANTAN SELATAN     | ~    | No Darurat         |   |
| KABUPATEN BALANGAN     | ~    | 08456789123        |   |
| LAMPIHONG              | ~    | Simpan             |   |
|                        | 1492 |                    |   |

#### - Edit Data Ibu Hamil

• Klik garis tiga di pojok kiri atas untuk membuka **MENU** lalu klik **BUMIL** pada bagian **ANGGOTA** 

| ≡     | \$ <b>.</b>                          | - | 🤯 Madu Asli 🛛  |   |
|-------|--------------------------------------|---|----------------|---|
| Anggo | ota                                  |   | HOME           |   |
| 00    | Jumlah Bidan                         |   | Beranda        |   |
|       | 1 Bladit                             |   | ANGGOTA        |   |
|       |                                      |   | Se Bidan       |   |
| ŝ     | Jumlah Ibu Hamil<br><sup>2 Ibu</sup> |   | සා Bumil       |   |
|       |                                      |   | PAKAR          |   |
| Pakar |                                      |   | 🔅 Penyakit     |   |
| 444   | lumlah Penyakit                      |   | 扰 Gejala       |   |
| \$    | 8 Penyakit                           |   | ġ. Pengetahuan |   |
|       |                                      |   | RIWAYAT        |   |
| 袋     | <b>Jumlah Gejala</b><br>34 Gejala    |   | 🕄 Pakar        |   |
|       |                                      | 6 |                | 6 |

• Pilih ibu hamil yang ingin diedit lalu klik **EDIT** di ujung kanan (jika tidak terlihat silahkan di geser ke kiri)

| aftar Ibu H            | lamil                                                                                  |       | Daftar Ibu Har | nil      |
|------------------------|----------------------------------------------------------------------------------------|-------|----------------|----------|
| + Tambahk              | an Ibu Hamil                                                                           |       | + Tambahkan I  | bu Hamil |
| 10 🗸                   | entries per paç                                                                        | ge    |                |          |
| Nama                   | Alamat                                                                                 | Whas  | No<br>App Aksi |          |
| Sampel A<br>6311000555 | Kalimantan<br>Selatan,<br>Kabupaten<br>Balangan,<br>Lampihong,<br>Lampihong<br>Selatan | 0000C | 0000 Edit      | Detail   |

• Silahkan sesuaikan dengan data baru lalu klik **SIMPAN** untuk menyimpan

|                       |   | KALIMANTAN SELATAN | ~ |
|-----------------------|---|--------------------|---|
| Ubah Data Ibu Hamil   |   |                    |   |
| NIK/No.KTP Ibu        |   | KABUPATEN BALANGAN | ~ |
| 6311000555            |   | LAMPIHONG          | ~ |
| Nama Lengkap          |   | LOK HAMAWANG       | ~ |
| Sampel A              |   | Tanggal Lahir      |   |
| Nama Suami            |   | 01/07/2002         |   |
| Sampel B1             |   | NoWhasApp          |   |
| Alamat Rumah/Domilisi |   | 08123456789        |   |
| KALIMANTAN SELATAN    | ~ | No Darurat         |   |
| KABUPATEN BALANGAN    | ~ | 08987654321        |   |
| LAMPIHONG             | ~ | Simpan             |   |
|                       |   |                    |   |

## - Hapus Data Ibu Hamil

 Klik garis tiga di pojok kiri atas untuk membuka MENU lalu klik BUMIL pada bagian ANGGOTA

| ≡     | \$ <b>.</b>                           | - | 🤯 Madu Asli 🛛 🌚 |
|-------|---------------------------------------|---|-----------------|
| Anggo | ota                                   |   | НОМЕ            |
| 00    | Jumlah Bidan                          |   | Beranda         |
|       | 1 Bidan                               |   | ANGGOTA         |
|       |                                       |   | Se Bidan        |
| 300   | Jumlah Ibu Hamil<br><sup>2 Ibu</sup>  |   | සා Bumil        |
|       |                                       |   | PAKAR           |
| Pakar |                                       |   | 🔅 Penyakit      |
|       | lumlah Penyakit                       |   | 扰 Gejala        |
| \$    | 8 Penyakit                            |   | .ġ. Pengetahuan |
|       |                                       |   | RIWAYAT         |
| 袋     | Jumlah Gejala<br><sup>34 Gejala</sup> |   | 🕄 Pakar         |
|       |                                       | 6 | - 0-E           |

• Pilih Bidan yang ingin dihapus lalu klik Icon Bak Sampan

(jika tidak terlihat silahkan geser ke kiri), jika anda yakin klik **OK** 

| aftar Ibu H            | lamil                                           |       | Daftar Ib | u Hamil         |   |
|------------------------|-------------------------------------------------|-------|-----------|-----------------|---|
| + Tambahka             | an Ibu Hamil                                    |       | + Tamba   | ahkan Ibu Hamil |   |
| 10 V                   | entries per page                                | e     |           |                 |   |
| Search.                |                                                 |       |           |                 |   |
| Nama                   | Alamat                                          | Whas  | No<br>App | Aksi            |   |
|                        | Kalimantan<br>Selatan,<br>Kabupaten             |       |           |                 |   |
| Sampel A<br>6311000555 | Balangan,<br>Lampihong,<br>Lampihong<br>Selatan | 00000 | 10000     | Edit Detail     | 0 |

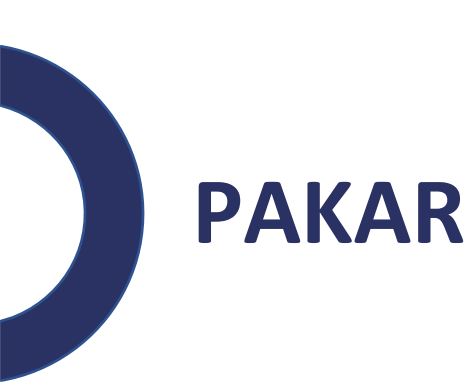

# PENYAKIT

- Tambah Data
  - Klik garis tiga di pojok kiri atas untuk membuka **MENU** lalu klik **PENYAKIT** pada bagian **PAKAR**

| ≡     | \$ <b>`</b>                           | <b>()</b> | 🤠 Madu Asli 🛛 🌸 |
|-------|---------------------------------------|-----------|-----------------|
| Anggo | ota                                   |           | HOME            |
| 90    | Jumlah Bidan                          |           | Beranda         |
|       |                                       |           | ANGGOTA         |
|       |                                       |           | Se Bidan        |
| 200   | Jumlah Ibu Hamil<br><sup>2 Ibu</sup>  |           | සා Bumil        |
|       |                                       |           | PAKAR           |
| Pakar |                                       |           | 🔅 Penyakit      |
|       | lumlah Papyakit                       |           | 🔆 Gejala        |
| *     | 8 Penyakit                            |           | -ġ- Pengetahuan |
|       |                                       |           | RIWAYAT         |
| 袋     | Jumlah Gejala<br><sup>34 Gejala</sup> |           | 🕄 Pakar         |
|       |                                       | 6         | - 0-B           |

# • klik tombol TAMBAHKAN PENYAKIT lalu silahkan isi sesuai dengan inputnya lalu SIMPAN

| + Tambahkan I |                                                                                                    |                  |  |
|---------------|----------------------------------------------------------------------------------------------------|------------------|--|
|               | Penyakit                                                                                                    | Nama Penyakit    |  |
|               |                                                                                                    | Kembung          |  |
| 10 🗸          | entries per page                                                                                                    | Detail           |  |
| Search:       |                                                                                                    | detail kembung   |  |
| Penyakit      | Detail                                                                                                    | Saran            |  |
|               |                                                                                                    | Salariponorigano |  |
| Abortus       | Abortus merupakan                                                                                                    |                  |  |
| Abortus       | Abortus merupakan<br>salah satu komplikasi                                                                                                    |                  |  |
| Abortus       | Abortus merupakan<br>salah satu komplikasi<br>kehamilan yang<br>menyebahkan                                                                         | Simpan           |  |
| Abortus       | Abortus merupakan<br>salah satu komplikasi<br>kehamilan yang<br>menyebabkan<br>kematian ibu yaitu                                                   | Simpan           |  |
| Abortus       | Abortus merupakan<br>salah satu komplikasi<br>kehamilan yang<br>menyebabkan<br>kematian ibu yaitu<br>sebesar 5 %. Kejadian                          | Simpan           |  |
| Abortus       | Abortus merupakan<br>salah satu komplikasi<br>kehamilan yang<br>menyebabkan<br>kematian ibu yaitu<br>sebesar 5 %. Kejadian<br>abortus lebih dari 80 | Simpan           |  |

#### - Edit Data

• Klik garis tiga di pojok kiri atas untuk membuka **MENU** lalu klik **PENYAKIT** pada bagian **PAKAR** 

| ≡     | \$ <b>\$</b>                          | <b>()</b> | 🤠 Madu Asli 🛛 🌸 |
|-------|---------------------------------------|-----------|-----------------|
| Anggo | ota                                   |           | HOME            |
| 00    | Jumlah Bidan                          |           | Beranda         |
|       |                                       |           | ANGGOTA         |
|       |                                       |           | 💫 Bidan         |
| 000   | Jumlah Ibu Hamil<br><sup>2 Ibu</sup>  |           | 쑭 Bumil         |
|       |                                       |           | PAKAR           |
| Pakar |                                       |           | 🔅 Penyakit      |
|       | lumlah Penyakit                       |           | <b>☆</b> Gejala |
| \$    | 8 Penyakit                            |           | .ġ. Pengetahuan |
|       |                                       |           | RIWAYAT         |
| 袋     | Jumlah Gejala<br><sup>34 Gejala</sup> |           | 🕄 Pakar         |
|       |                                       | 6         | 6               |

• Pilih penyakit yang ingin diedit lalu klik tombol EDIT

| + Tambahkan      | Penyakit                 |          | Daftar Penyakit<br>+ Tambahkan Penyakit |    |
|------------------|--------------------------|----------|-----------------------------------------|----|
| 10 🗸             | entries per page         |          |                                         |    |
| Nama<br>Penyakit | Detail                   | Sa       | Saran Aksi                              |    |
| Kembung          | detail<br>kembung        | sa<br>pe | saran<br>penangana                      | it |
| Showing 1 to 1 o | f 1 entry (filtered fron | n 9      | 19                                      |    |

• Silahkan edit sesuai dengan data baru lalu klik SIMPAN

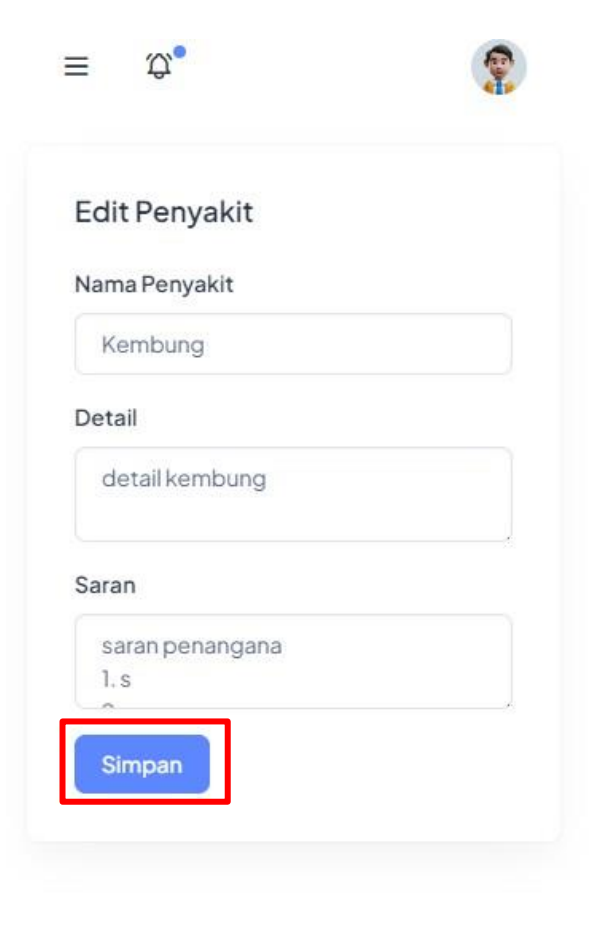

| 1000 |
|------|
|      |
|      |
|      |

### - Hapus Data

• Klik garis tiga di pojok kiri atas untuk membuka **MENU** lalu klik **PENYAKIT** pada bagian **PAKAR** 

| ≡     | \$ <b>\$</b>                          | <b>()</b> | 🤠 Madu Asli 🛛 🌸 |
|-------|---------------------------------------|-----------|-----------------|
| Anggo | ota                                   |           | HOME            |
| 00    | Jumlah Bidan                          |           | Beranda         |
|       |                                       |           | ANGGOTA         |
|       |                                       |           | 💫 Bidan         |
| 000   | Jumlah Ibu Hamil<br><sup>2 Ibu</sup>  |           | 쑭 Bumil         |
|       |                                       |           | PAKAR           |
| Pakar |                                       |           | 🔅 Penyakit      |
|       | lumlah Penyakit                       |           | <b>☆</b> Gejala |
| \$    | 8 Penyakit                            |           | .ġ. Pengetahuan |
|       |                                       |           | RIWAYAT         |
| 袋     | Jumlah Gejala<br><sup>34 Gejala</sup> |           | 🕄 Pakar         |
|       |                                       | 6         | 6               |

• Pilih penyakit yang ingin dihapus lalu klik Icon Bak

Sampan (jika tidak terlihat silahkan geser ke kiri), jika anda yakin klik **OK** 

|                                    |                   | 41       | — <del>6</del>       | 4     |
|------------------------------------|-------------------|----------|----------------------|-------|
| Daftar Penyakit                    |                   |          | Daftar Penyakit      |       |
| + Tambahkan Per                    | nyakit            |          | + Tambahkan Penyakit |       |
| 10 🗸 en                            | tries per page    |          |                      |       |
| Search: kemt                       | o <mark>l</mark>  |          |                      |       |
| Nama<br>Penyakit [                 | Detail            | Sa       | Saran Aksi           |       |
| Kembung c                          | detail<br>kembung | sa<br>p€ | saran Ec             | dit 🛈 |
| Showing 1 to 1 of 1 er<br>total er | ntry (filtered fr | om 9     | 19                   |       |
| «« «                               | 1                 |          |                      |       |
|                                    |                   |          |                      |       |

#### GEJALA

#### - Tambah Data

• Klik garis tiga di pojok kiri atas untuk membuka **MENU** lalu klik **GEJALA** pada bagian **PAKAR** 

| ≡ \$\$        |                                  | <b>?</b> | 🐨 Madu Asli 🛛 🗙                                                                    | <b>()</b> |
|---------------|----------------------------------|----------|------------------------------------------------------------------------------------|-----------|
| Anggota       |                                  |          | HOME                                                                               |           |
|               | nlah Bidan                       |          | Beranda                                                                            |           |
| T DIG         | 1 Didan                          |          | ANGGOTA                                                                            |           |
|               |                                  |          | Se Bidan                                                                           |           |
| 2 Jun         | nlah Ibu Hamil                   |          | స్తో Bumil                                                                         |           |
|               |                                  |          | PAKAR                                                                              |           |
| Pakar         |                                  |          | 🔅 Penyakit                                                                         |           |
| and hum       | nlah Donyakit                    |          | 🗱 Gejala                                                                           |           |
| Res 8Pe       | nyakit                           |          | -ÿ Pengetahuan                                                                     |           |
|               |                                  |          | RIWAYAT                                                                            |           |
| ₩ Jun<br>34 G | nlah Gejala<br><sub>Sejala</sub> |          | ANGGOTA<br>➢ Bidan ➢ Bumil PAKAR ➢ Penyakit ☑ Gejala ☑ Pengetahuan RIWAYAT ☑ Pakar |           |
|               |                                  | 6        | - <b>0.</b>                                                                        | 6         |

#### • Klik TAMBAH GEJALA lalu isi NAMA GEJALA dan SIMPAN

| ≡ \$\$°                                                         | <b>(</b>        |
|-----------------------------------------------------------------|-----------------|
| Daftar Gejala                                                   |                 |
| + Tambahkan Ge                                                  | ejala           |
| 10 🗸 er<br>Search:                                              | ntries per page |
| Nama Gejala 🍦                                                   | Aksi 🖕          |
| Berat badan<br>turun                                            | Edit            |
| Cairan berbau<br>khas, dan tdk<br>berbau<br>amoniak<br>(pesing) | Edit            |
| Demam                                                           | Edit 💼          |

| ≡ \$°                          | <b>\$</b> |
|--------------------------------|-----------|
| Tabahkan Gejala                |           |
|                                |           |
| Nama Gejala                    |           |
| Nama Gejala<br>Isi nama gejala |           |

6

#### - Edit Data

 Klik garis tiga di pojok kiri atas untuk membuka MENU lalu klik GEJALA pada bagian PAKAR

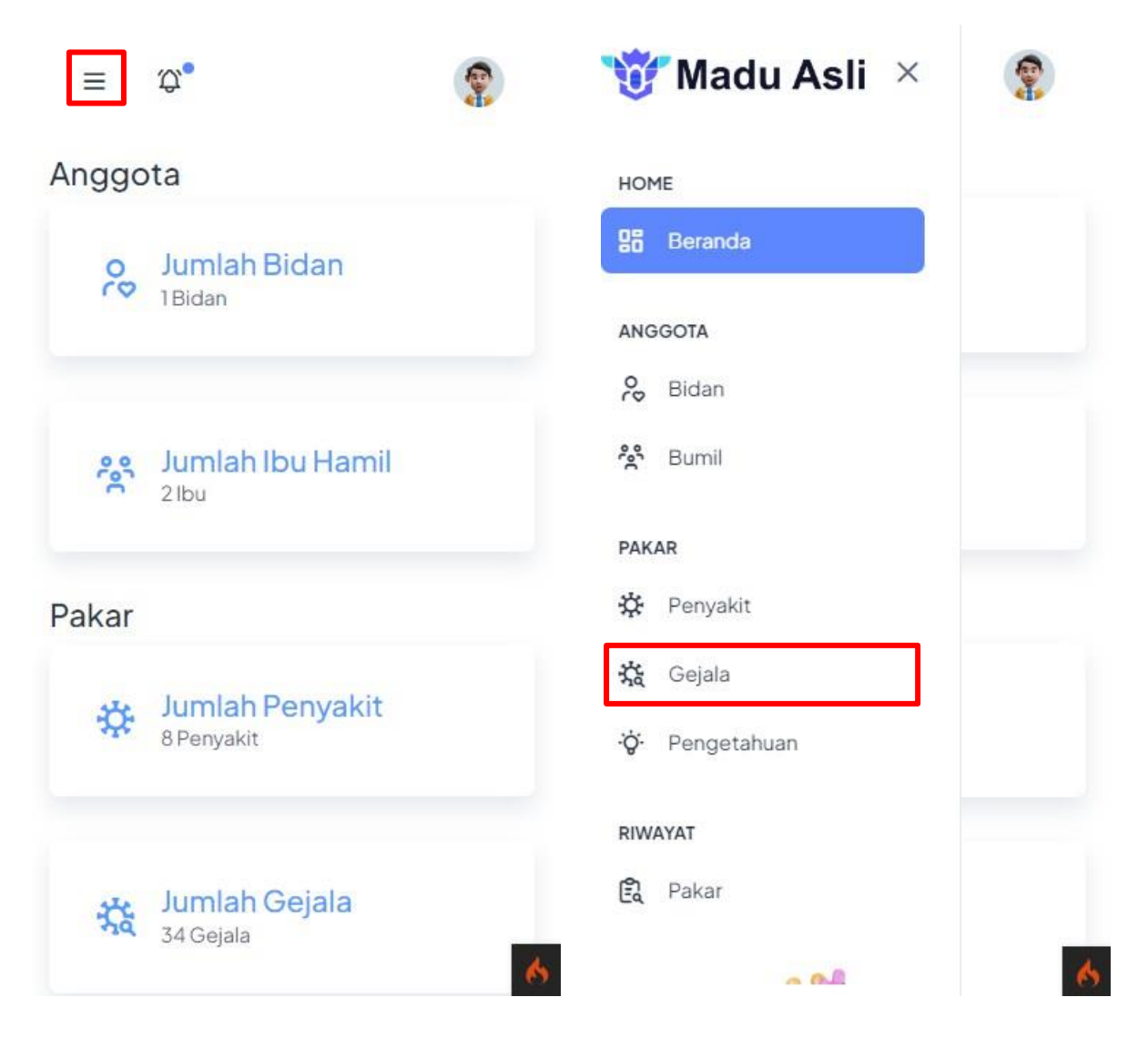

• Pilih gejala yang ingin diedit lalu klik **EDIT**, silahkan ganti dan **SIMPAN** 

| ≡ \$°                                                | <b>?</b>   | ≡ \$\$•       | 9 |
|------------------------------------------------------|------------|---------------|---|
| Daftar Gejala                                        |            | Edit Gejala   |   |
| + Tambahkan Gejala                                   |            | Nama Gejala   |   |
| 10 🗸 entries per p<br>Search: gejala                 | page       | gejala diubah |   |
| Nama Gejala 🍦 Aksi<br>gejala sampel Edit             | ÷          |               |   |
|                                                      |            |               |   |
| Showing 1 to 1 of 1 entry (filtere<br>total entries) | ed from 35 |               |   |

#### - Hapus Data

 Klik garis tiga di pojok kiri atas untuk membuka MENU lalu klik GEJALA pada bagian PAKAR

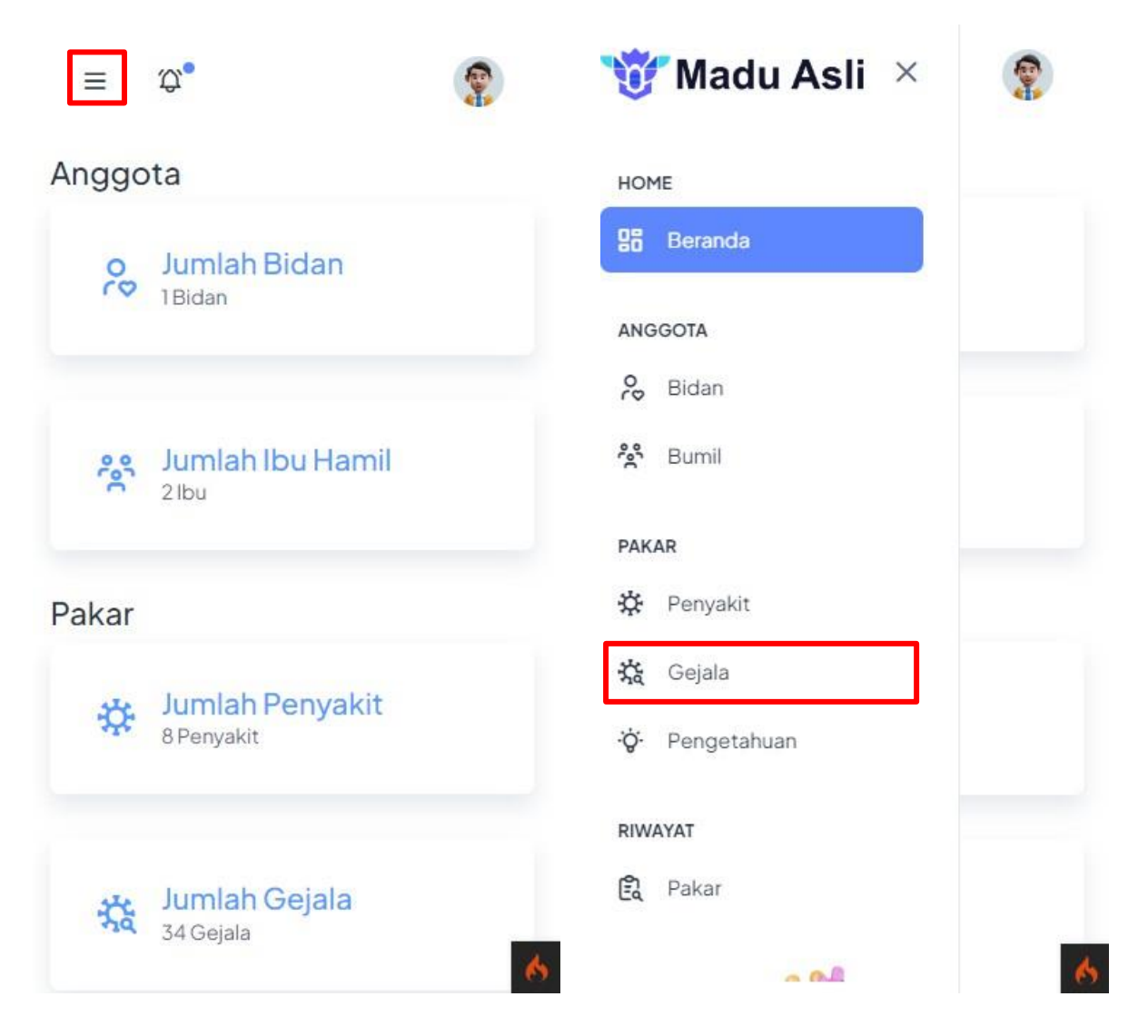

• Pilih gejala yang ingin dihapus lalu klik Icon Bak Sampan

| Daftar ( | Gejala                                             |      |
|----------|----------------------------------------------------|------|
| + Tami   | bahkan Gejala                                      |      |
| 10       | ✓ entries per page                                 |      |
| Sea      | irch: gejala                                       |      |
| Nama (   | Gejala 🔷 Aksi                                      | *    |
| gejalas  | sampel Edit                                        | b    |
| Showing  | l to l of l entry (filtered from<br>total entries) | n 35 |
|          |                                                    |      |

jika anda yakin klik OK

#### PENGETAHUAN

- Buat Pengetahuan
  - Klik garis tiga di pojok kiri atas untuk membuka MENU lalu klik PENGETAHUAN pada bagian PAKAR

| $\equiv \mathfrak{P}_{\bullet}$ |       | 🤯 Madu Asli 🛛 🛛 |   |
|---------------------------------|-------|-----------------|---|
| Anggota                         |       | HOME            |   |
| Jumlah Bid                      | an    | Beranda         |   |
| ibidan                          |       | ANGGOTA         |   |
|                                 |       | 💫 Bidan         |   |
| Jumlah Ibu<br>2 Ibu             | Hamil | ළ Bumil         |   |
|                                 |       | PAKAR           |   |
| Pakar                           |       | 🔆 Penyakit      |   |
| un lumlah Pen                   | vakit | 扰 Gejala        |   |
| 8 Penyakit                      | yanı  | .ġ Pengetahuan  |   |
|                                 |       | RIWAYAT         |   |
| Jumlah Gej<br>34 Gejala         | ala   | 🕄 Pakar         |   |
|                                 | 6     | - 0.B           | 6 |

• Klik tombol **BUAT BASIS PENGETAHUAN** lalu pilih Penyakit, Gejala, MB dan MD, jika selesai klik **SIMPAN** 

MB : Ukuran kenaikan kepercayaan (measure of increased belief) MD : Ukuran kenaikan ketidakpercayaan (measure of increased disbelief)

1.0 (Pasti Ya) | 0.8 (Hampir Pasti) | 0.6 (Kemungkinan Besar) | 0.4 (Mungkin) | 0.2 (Hampir Mungkin) | 0.0 (Tidak Tahu atau Tidak Yakin)

| aftar Penge  | etahuan             |         | Мака : С⊢(Ракаг) = МВ – МІ<br>0.67<br>Dimana nilai kepastian and<br>gejala Mencret keputih-pu | a terhadap<br>tihan untuk |
|--------------|---------------------|---------|-----------------------------------------------------------------------------------------------|---------------------------|
| + Buat Basis | Pengetahuan         |         | penyakit Berak Kapur adala<br>(Kemungkinan Besar)                                             | ah <b>0.67</b>            |
|              |                     |         | Penyakit                                                                                      |                           |
| 10 🗸         | entries per page    |         | Pilih Salah Satu                                                                              | ~                         |
| Search:      |                     |         | Gejala                                                                                        |                           |
| Penyakit 🇍   | Gejala              | MB      | Pilih Salah Satu                                                                              | ~                         |
| Abortus      | Usia                | 0.7     | МВ                                                                                            |                           |
| 0.00040.000  | kehamilan           | COLOR 1 |                                                                                               |                           |
|              | < 20<br>minggu      |         | MD                                                                                            |                           |
| A I          | Nyeri perut         | 0.6     |                                                                                               |                           |
| Abortus      | bawah /<br>punggung |         | Simpan                                                                                        |                           |
| ADOITUS      | 1 - 33 - 3          |         |                                                                                               |                           |

## - Edit Pengetahuan

• Klik garis tiga di pojok kiri atas untuk membuka MENU lalu klik PENGETAHUAN pada bagian PAKAR

| ≡     | \$ <b>\$</b>                          | - | 🤯 Madu Asli 🛛 🛛 | <b>?</b> |
|-------|---------------------------------------|---|-----------------|----------|
| Anggo | ota                                   |   | HOME            |          |
| 00    | Jumlah Bidan                          |   | Beranda         |          |
|       |                                       |   | ANGGOTA         |          |
|       |                                       |   | 💫 Bidan         |          |
| 200   | Jumlah Ibu Hamil<br><sup>2 Ibu</sup>  |   | ి Bumil         |          |
|       |                                       |   | PAKAR           |          |
| Pakar |                                       |   | 🔆 Penyakit      |          |
|       | Investela Deservation                 |   | र्द्ध Gejala    |          |
| *     | 8 Penyakit                            |   | ·ġ∙ Pengetahuan |          |
|       |                                       |   | RIWAYAT         |          |
| 袋     | Jumlah Gejala<br><sup>34 Gejala</sup> |   | 🕄 Pakar         |          |
|       |                                       | 6 | - 0-B           | 6        |

• Pilih pengetahuan yang ingin diedit lalu klik tombol EDIT di ujung kanan kolom, selanjutnya silahkan disesuaikan dan klik SIMPAN untuk menyimpan

| = \$°                                          | = \$°                                                                                                    |
|------------------------------------------------|----------------------------------------------------------------------------------------------------|
| Daftar Pengetahuan<br>+ Buat Basis Pengetahuan | Maka : CF(Pakar) = MB – MD(0.87 – 0.2) =<br>0.67<br>Dimana nilai kepastian anda terhadap<br>gejala Mencret keputih-putihan untuk<br>penyakit Berak Kapur adalah 0.67<br>(Kemungkinan Besar) |
|                                                | Penyakit                                                                                                    |
|                                                | Abortus 🗸                                                                                                    |
|                                                | Gejala                                                                                                    |
| MB 🗄 MD 🗄 Aksi 🚔                               | Usia kehamilan < 20 minggu 🛛 🗸                                                                                                    |
|                                                | МВ                                                                                                    |
| 0.7 0.2 Edit 🗇                                 | 0.7                                                                                                    |
|                                                | MD                                                                                                    |
| 0.6 0.1                                        | 0.2                                                                                                    |
| Edit                                           | Simpan                                                                                                    |
| 0.7 0.3 Edit 🔟                                 |                                                                                                    |
| <b>.</b>                                       | 6                                                                                                    |

### - Hapus Pengetahuan

• Klik garis tiga di pojok kiri atas untuk membuka **MENU** lalu klik **PENGETAHUAN** pada bagian **PAKAR** 

| ≡     | \$ <b>\$</b>                          | - | 🤯 Madu Asli 🛛 🛛 | <b>?</b> |
|-------|---------------------------------------|---|-----------------|----------|
| Anggo | ota                                   |   | HOME            |          |
| 00    | Jumlah Bidan                          |   | Beranda         |          |
|       |                                       |   | ANGGOTA         |          |
|       |                                       |   | 💫 Bidan         |          |
| 200   | Jumlah Ibu Hamil<br><sup>2 Ibu</sup>  |   | ి Bumil         |          |
|       |                                       |   | PAKAR           |          |
| Pakar |                                       |   | 🔆 Penyakit      |          |
|       | Investela Deservation                 |   | र्द्ध Gejala    |          |
| *     | 8 Penyakit                            |   | ·ġ∙ Pengetahuan |          |
|       |                                       |   | RIWAYAT         |          |
| 袋     | Jumlah Gejala<br><sup>34 Gejala</sup> |   | 🕄 Pakar         |          |
|       |                                       | 6 | - 0-B           | 6        |

• Pilih pengetahuan yang ingin dihapus lalu klik Icon Bak

| Sampan | 🍵 , jik                                        | 💼 , jika anda yakin klik <b>OK</b> |      |           |  |  |
|--------|------------------------------------------------|------------------------------------|------|-----------|--|--|
|        | ≡ \$\$*                                        |                                    |      | <b>\$</b> |  |  |
|        | Daftar Pengetahuan<br>+ Buat Basis Pengetahuan |                                    |      |           |  |  |
|        |                                                |                                    |      | ,<br>     |  |  |
|        | MB $\frac{\mathbb{A}}{\mathbb{V}}$             | MD &                               | Aksi | Å         |  |  |
|        | 0.7                                            | 0.2                                | Edit | Û         |  |  |
|        | 0.6                                            | 0.1                                | Edit | Û         |  |  |
|        | 0.7                                            | 0.3                                | Edit | •         |  |  |